#### 📋 個人情報カスタム項目設定

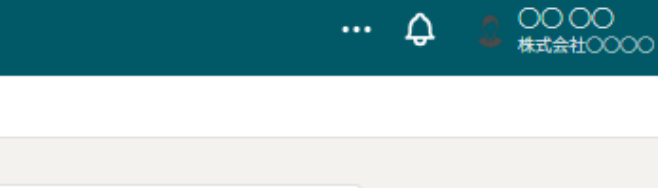

| 入力形式                | 百日久      |          |
|---------------------|----------|----------|
| テキスト単数行             |          |          |
| 入力形式<br>ラジオボタン      | 項目名<br>~ | $\Theta$ |
|                     |          |          |
| 選択項目                |          |          |
| 選択項目<br>〇〇1<br>選択項目 |          |          |

# ~個人情報を設定する(カスタム項目を追加する)~

最終更新日:2025年4月9日

| ( MEMBERS | 🖹 97  | (ク >  🗎   | 〕業務日報~ | Q チャット   | ·ダ・ナレッジパネル | S.            |     |                  |         |        |       | Q      | <u> 00000</u> 株式会社0000 | $\mathbf{h}$          |
|-----------|-------|-----------|--------|----------|------------|---------------|-----|------------------|---------|--------|-------|--------|------------------------|-----------------------|
| 今日のシ      | /フト・: | タスク一覧     | Ī      |          |            |               |     |                  |         |        |       |        | クライアント選択               | $\mathbf{\mathbf{u}}$ |
|           | * 9 0 | シフト       |        |          |            |               |     |                  |         |        |       |        | 企業招待                   |                       |
|           |       | <b>77</b> |        |          |            |               |     |                  |         |        |       |        | 個人情報カスタム項目             |                       |
|           | 11    | ± 202     | 5/     | ~ 2025/  |            |               |     |                  |         |        |       |        | 企業情報設定                 |                       |
|           |       | × 退       | 動する    | 休憩       | する         |               |     |                  |         |        |       |        | 権限設定                   | Ļ                     |
|           |       |           |        |          |            |               |     |                  |         |        |       |        | 個人情報設定                 |                       |
|           | 業務一   | 覧         |        |          |            |               |     |                  |         |        |       |        | 通知設定                   |                       |
|           |       |           |        |          |            |               |     |                  | 選択タスクロ  | のアクション | を選択して | Fさい 🗸  | 口座情報設定                 |                       |
|           |       | 6 -       |        |          |            |               |     |                  |         |        |       |        | Google連携設定             |                       |
|           | +     | タスク新      | ⊤規追加   |          |            |               |     |                  |         | 1      |       |        | ステータス名称設定              |                       |
|           |       | \$        | グ ◇    | タスク      | 7名 ≎       | メイン担当者        | t û | サブ担当者 🗘          | ステータス 🗘 | 期日 🗘   | 作成日 🗘 | 説明     | ログアウト                  |                       |
|           |       |           |        | タスク001   |            | <b>2</b> 000  |     |                  | 未着手     | 2025/  | 2025/ |        |                        |                       |
|           |       | 0/011-    |        | タスクA_1   |            | 2000          |     | <b>1</b> A OO OO | 進行中     | 2025/  | 2025/ | マニュアルさ | 攻訂 リ                   |                       |
|           |       | 0/0       | リリース   | サンプル タスク | /03        | <b>1</b> A OO | 00  | ∫ ○○ ○○+3名       | 未着手     | 2025/  | 2025/ | リリース内容 | 容 〇月                   |                       |
|           |       | 0/0       | リリース   | サンプル タスク | /02        | 2000          |     | <b>1 A</b> OO OO | 確認中     | 2025/  | 2025/ | リリース内容 | 容 O月                   |                       |
|           |       | 0/0       | リリース   | サンプル タスク | /01        | <b>1</b> A OO | 00  | 00 00            | 確認中     | 2025/  | 2025/ | リリース内容 | 容 O月                   |                       |
|           |       |           |        |          |            |               |     |                  |         |        |       |        |                        |                       |

個人情報を設定、項目を追加する方法についてご案内致します。

①ヘッダーメニューの「ユーザー名」をクリックし、「個人情報設定」を選択します。

## - 尖 💷 💷 🔄 タスク 🖉 業務日報 > 🖓 チャット 🖓 ナレッジパネル 🗞

💄 個人情報設定

··· 🗘 💈 🖓

○ 00 00 株式会社00000

| Q 検索メニュ- | 一展開 |
|----------|-----|
|----------|-----|

|               |   | ID:MB 作成日:2024/ 更新日:2025/ 削除 保存                   |
|---------------|---|---------------------------------------------------|
|               |   | アイコンを設定してください                                     |
| 00 00         |   | ファイルを選択       画像削除                                |
| <b>2</b> 個人情報 | 2 | 氏名                                                |
| <u>自</u> 評価一覧 |   |                                                   |
|               |   | 氏名(フリガナ)                                          |
|               |   | サンプルタロウ                                           |
|               |   | 補足情報 ※入力した内容はチャット画面にて氏名の右横に表示されます。最大50文字まで設定できます。 |
|               |   | 営業推進部1課 マネージャー                                    |

②アカウントに設定されている氏名、フリガナ、住所、電話番号、メールアドレス パスワードの設定、役職、雇用形態、権限などの情報が表示されます。

|               |                                             | <b>二</b> 組織図一覧                                                                                                    |  |
|---------------|---------------------------------------------|----------------------------------------------------------------------------------------------------|--|
|               |                                             | 階層を検索 Q ユーザーで検索 Q                                                                                                    |  |
|               |                                             | 保存         ✿ 設定         ▲ メンバーを配置                                                                                                    |  |
|               |                                             | <b>営業本部</b> 6人 ∨<br>価考欄を表示する                                                                                                    |  |
| ● 個人情報設定      |                                             |                                                                                                    |  |
|               | 電話番号<br>000 - 000 - 000<br>メールアドレス<br>パスワード | $\begin{array}{c} & & & & \\ & & & \\ & & & \\ & & \\ & &$ |  |
| <b>皇</b> 個人情報 | 役職 ※組織図の役職名に反映されます。                         |                                                                                                    |  |
|               | マネージャー                                      |                                                                                                    |  |
|               | 雇用形態<br>社員                                  |                                                                                                    |  |

# 【補足】

役職は組織図にも表示され、個人情報設定画面で役職を変更した場合は、

組織図にも変更後の役職が反映されます。

※個人情報設定画面に役職を複数設定している場合は、一番右に表示されたものが組織図に表示されます。

※組織図の詳しい内容は、別マニュアル「組織図を作成する」でご案内しております。

## 

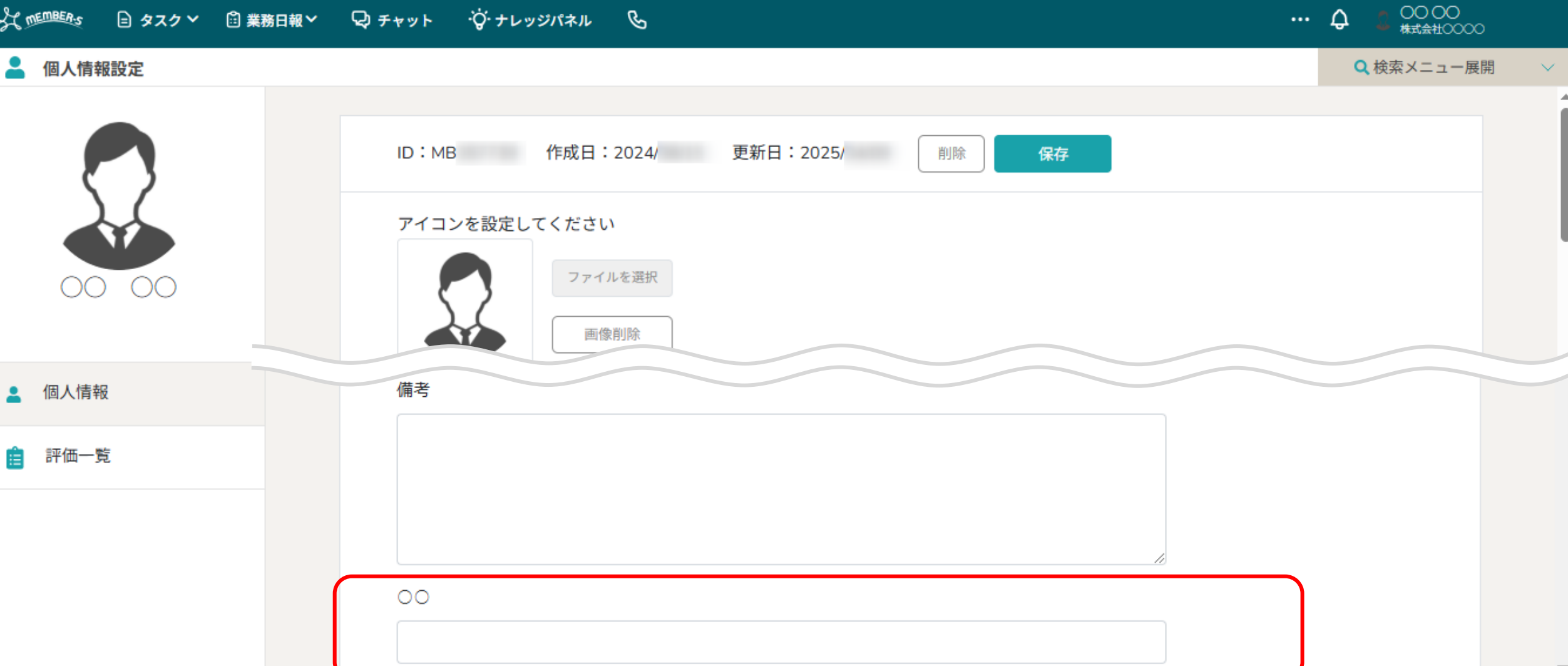

※ログイン中のクライアント様で、「個人情報カスタム項目」を追加している場合は、 備考欄の下に表示されます。

3

··· \$

0000 株式会社00000

| <u> </u> | + 会志、   | J = - |       |
|----------|---------|-------|-------|
| U U      | MOLES ) | ×     | 1 — 唐 |

| 聂 | 開 | $\sim$ |
|---|---|--------|
|   |   |        |

.

| 🎽 個人情報設定 |  |
|----------|--|
|----------|--|

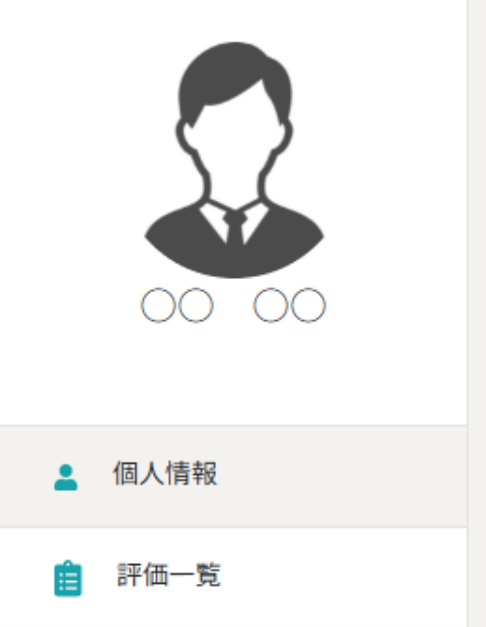

| 口座情報                 |           |        |        |       |        |          |   |
|----------------------|-----------|--------|--------|-------|--------|----------|---|
| 銀行名 🗘                | 支店名 ◇     | 口座     | 種別 🗘   | 口座    | 潘号 ◇   | 口座名義 🗘   |   |
| ○○銀行                 | ○○O支店     | ŧ      | 音通     | 00    | 00000  | サンプル タロウ |   |
| 時給/時間報酬履歴            |           |        |        |       |        |          |   |
| 昼間 🗘                 | 夜間 🗘      |        | 4      | 登録日 🗘 |        | 適用開始日 🗇  |   |
| 契約情報                 |           |        |        |       |        |          |   |
| 状況 ◇                 |           | 資料ター   | イトル 🗘  |       |        | 更新日 ◇    |   |
| 📀 同意                 |           | 契約     | 書_002  |       |        | 2024/    |   |
| < 2025年 月 ><br>月次支給額 |           |        |        |       |        |          |   |
| 出勤日数 🛇               | 交通費総支給額 🗘 | 月次報    | 配調 ◇   | 完了業務  | Ŋ報酬額 ◇ | 月次支給額 🗘  |   |
| н                    | -         |        | 円      |       | -      | 円        |   |
|                      |           |        |        |       |        |          | _ |
| シフトID ↓              | シフト申請日時 🗘 |        | シフト申請時 | 備考 🗘  |        | 出退勤日時    |   |
|                      |           | nat // |        |       |        |          | ~ |

③②の下には、「口座情報」「時給/時間報酬履歴」「契約情報」と 「月次支給額」、当月のシフト申請状況・出退勤記録が反映されます。

### 

| • | ¢ | 20000 株式会社000 |
|---|---|---------------|
|   |   |               |

Q 検索メニュー展開

 $\infty$ 

 $\sim$ 

.

### 💄 個人情報設定

| 00 00         |     |
|---------------|-----|
| <b>皇</b> 個人情報 |     |
| <u>自</u> 評価一覧 | (4) |
|               |     |

|             |                  |              | ···································· | コートロート (194日/00) |       | く开山しているう |
|-------------|------------------|--------------|--------------------------------------|------------------|-------|----------|
| 合計シフト申請時間 🗘 | 合計勤務時間 🗘         | 合計休憩時間(      | ¢ 4                                  | 計稼働時間 🗘          | 月次    | 【報酬額 ◇   |
| 時間分         | 時間分              | 時間分          |                                      | 時間分              |       | 円        |
| 欠タスク一覧      |                  |              |                                      |                  |       |          |
| 0件/10件      |                  |              |                                      |                  |       |          |
| タスク名 🗘      | メイン担当者 🗘         | サブ担当者 🗘      | コメント数 🗘                              | ステータス 🗘          | 期日 🗘  | 作成日 🗘    |
| タスクC        | 🚨 00 00+3名       |              | 3件                                   | 進行中              | 2024/ | 2024/    |
| タスクA        | 00 00            |              | 0件                                   | 未着手              | 2024/ | 2024/    |
| 9203 0000   | 00 00            | 🚨 a oo oo    | 0件                                   | 進行中              | 2024/ | 2024/    |
| 9202 0000   | 00 00            | ↓ A ○○ ○○+3名 | 0件                                   | 確認中              | 2024/ | 2024/    |
| 9201 0000   | 显 ○○ ○○+2名       | 🚨 c 00 00    | 0件                                   | 確認中              | 2024/ | 2024/    |
| サンプル タスク01  | <b>A</b> 0000    | 2 00 00      | 1件                                   | 確認中              | 2025/ | 2025/    |
| サンプル タスク02  | 2 00 00          | 🚨 a oo oo    | 0件                                   | 確認中              | 2025/ | 2025/    |
| サンプル タスク03  | <b>1</b> A OO OO | 显 ○○ ○○+3名   | 0件                                   | 未着手              | 2025/ | 2025/    |
| タスクA_1      | 2 00 00          | J A OO OO    | 1件                                   | 進行中              | 2025/ | 2025/    |
| タスク001      | 2 00 00          |              | 0件                                   | 未着手              | 2025/ | 2025/    |

④また、③の下には、月次タスク一覧が表示され、自分に振られている当月の タスク数と完了になっているタスクを確認する事ができるようになっております。

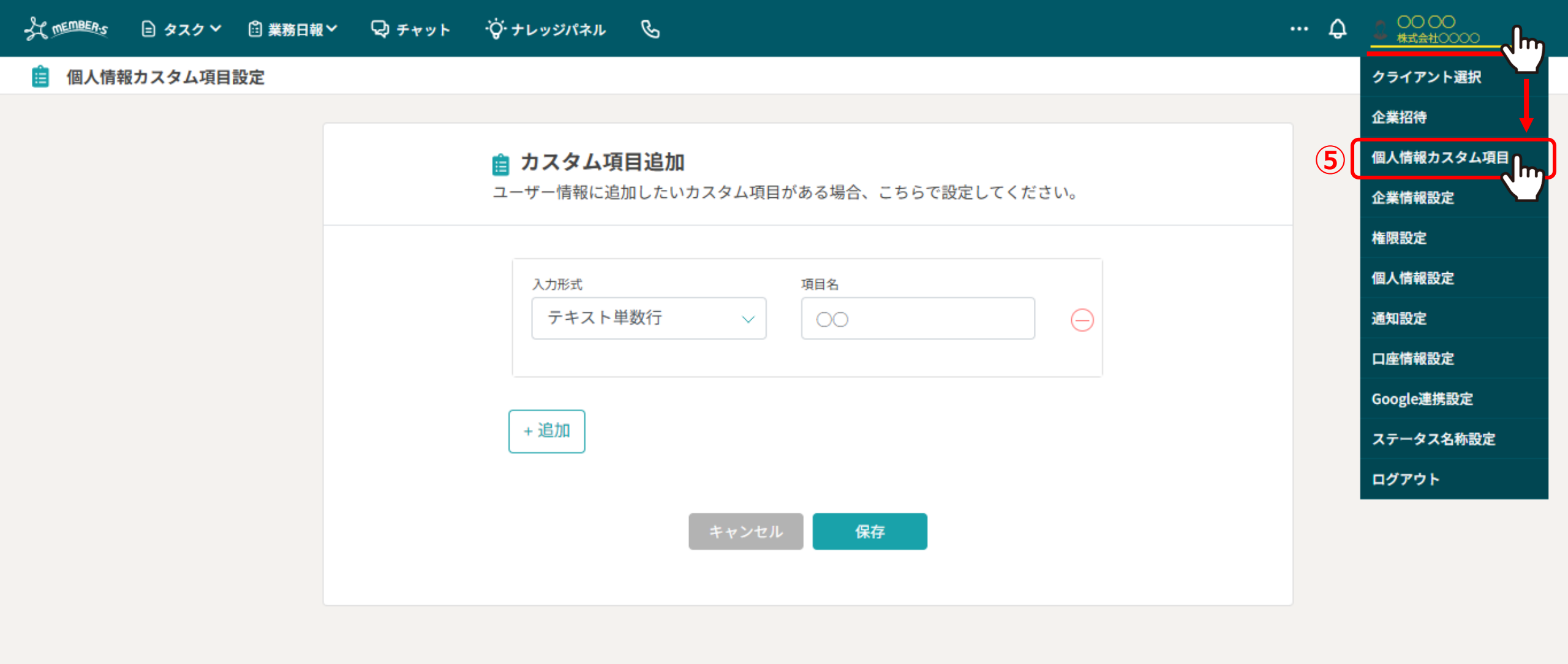

⑤<u>p5</u>に記載した個人情報カスタム項目設定について、

ヘッダーメニューの「ユーザー名」をクリックし、「個人情報カスタム項目」を選択します。

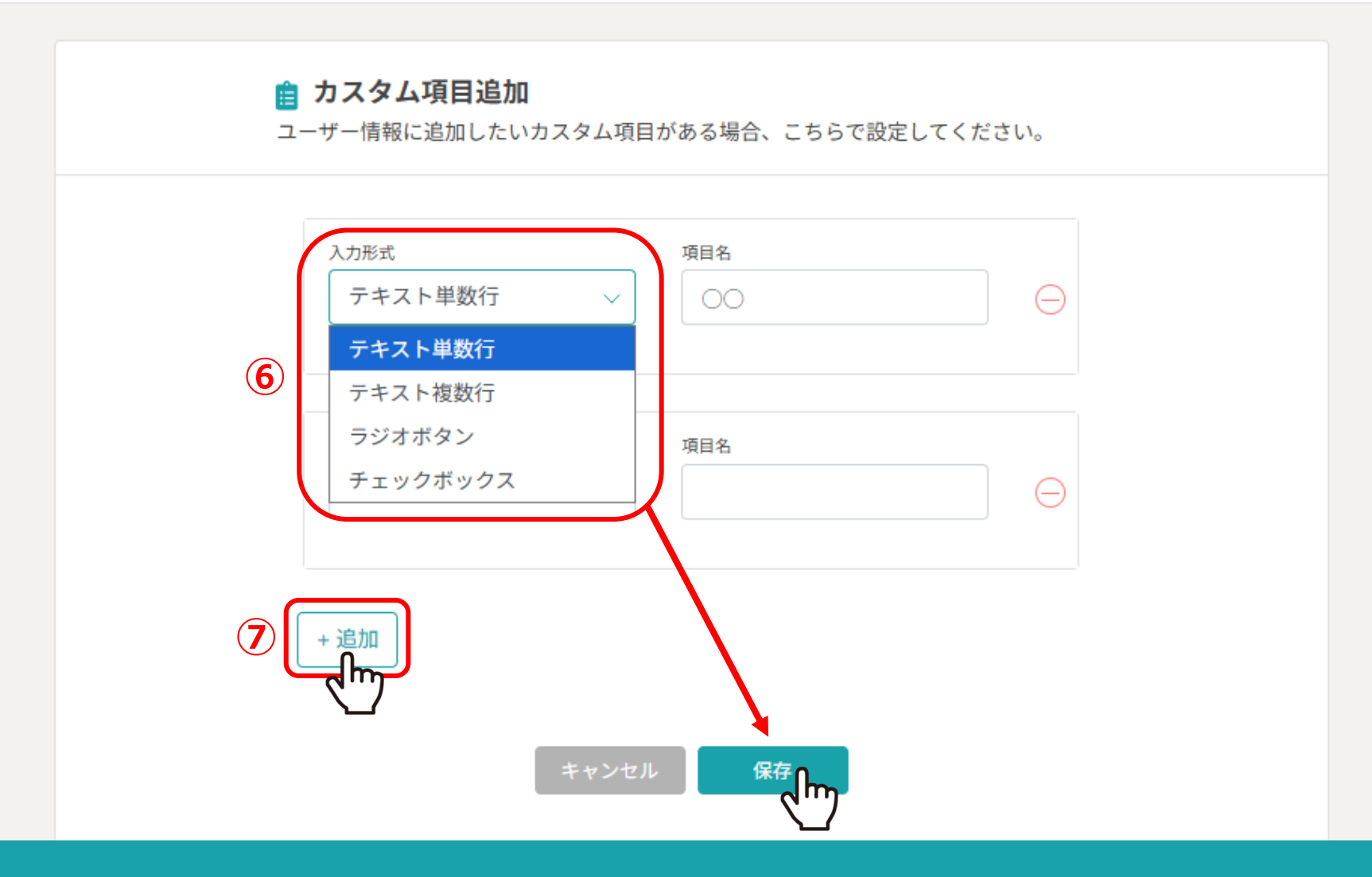

⑥カスタム項目の入力形式は全部で4つあり、その方の情報として
 登録をしておきたい内容を設定、アカウント毎に選択する事ができます。
 ⑦複数登録する場合は、「追加」をクリックします。
 ※管理者権限の方のみ設定できます。